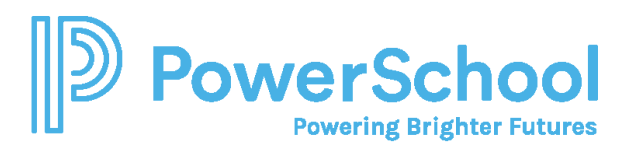

## Common App Account Matching Quick Guide

Start this process on or after August 1.

1. Go to <u>www.commonapp.org</u>, click **Create an account**, and then select **First year student**.

| Let's get starte                                                                                                    | d!                                                       |
|----------------------------------------------------------------------------------------------------|----------------------------------------------------------|
| Welcome to Common App! Please tell us hov<br>system so we can prepare your account. If yo<br>encourage you to explore each option before | v you will use the<br>ou are unsure, we<br>you continue. |
| Already have an account? Go to the login pag                                                                                             | <u>je.</u>                                               |
| First year student                                                                                                    | 0                                                        |
| Transfer student                                                                                                    | 0                                                        |
| Education professional                                                                                                    | 0                                                        |
| Parent or other adult                                                                                                    | 0                                                        |
|                                                                                                    |                                                          |

- Before you can match your Common App account in Naviance Student, you must set up your Common App account.
- Students applying to college must create an account for a First-year student, even if their parents or guardians have already created an account for Parent or other adult.
- 2. Follow the prompts to set up your account credentials and create your account.

|                                                                                                    |                                                                                               | <br> |  |
|----------------------------------------------------------------------------------------------------|-----------------------------------------------------------------------------------------------|------|--|
| Email Addr                                                                                                    | ess *                                                                                         |      |  |
|                                                                                                    |                                                                                               |      |  |
|                                                                                                    |                                                                                               |      |  |
| Re-type Em                                                                                                    | ail Address *                                                                                 |      |  |
|                                                                                                    |                                                                                               |      |  |
|                                                                                                    |                                                                                               |      |  |
|                                                                                                    |                                                                                               |      |  |
|                                                                                                    |                                                                                               |      |  |
|                                                                                                    |                                                                                               |      |  |
| Password *                                                                                                    |                                                                                               |      |  |
| Password *                                                                                                    |                                                                                               |      |  |
| Password *                                                                                                    |                                                                                               |      |  |
| Password *                                                                                                    |                                                                                               |      |  |
| Password *                                                                                                    | racters                                                                                       |      |  |
| Password *                                                                                                    | iracters<br>ne upper case<br>ne lower case                                                    |      |  |
| Password *                                                                                                    | iracters<br>ne upper case<br>ne lower case<br>ne number                                       |      |  |
| Password *<br>× 10-32 cha<br>× At least o<br>× At least o<br>× At least o<br>× At least o                                 | iracters<br>ne upper case<br>ne lower case<br>ne number<br>ne special character               |      |  |
| Password *<br>× 10-32 cha<br>× At least o<br>× At least o<br>× At least o<br>× At least o<br>× At least o<br>× At least o | racters<br>ne upper case<br>ne lower case<br>ne number<br>ne special character<br>characters  |      |  |
| Password *<br>× 10-32 cha<br>× At least o<br>× At least o<br>× At least o<br>× At least o<br>× At least o<br>× At least o | rracters<br>ne upper case<br>ne lower case<br>ne number<br>ne special character<br>characters |      |  |
| Password *<br>× 10-32 cht<br>× At least o<br>× At least o<br>× At least o<br>× At least o<br>× No space                   | racters<br>ne upper case<br>ne lower case<br>ne number<br>ne special character<br>characters  |      |  |

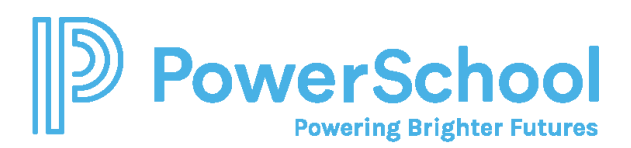

3. Review the dashboard. Your CAID number is at the top of the page.

|                                                                                                    | Welcome, Claudia!<br>Practice Appleant Practice account FAQs Sign Out<br>CAID 38318718 Sign Out                                                                                                    |
|----------------------------------------------------------------------------------------------------|----------------------------------------------------------------------------------------------------|
| <br>Dashboard My Colleges Common App College Search Financial Aid                                                                                                    |                                                                                                    |
| Welcome, Claudia!                                                                                                    | Need help? Q                                                                                                    |
| Congratulations on taking this first step in the college application process!<br>Here are some tips to get you started:<br>• This tab is your Dashboard. After you add a college to your list, you will see your application progress here.<br>• All colleges will need you to ansaver the common questions under your <u>Common Age</u> tab.<br>• To apply to a college, head over to the <u>College Search</u> tab.<br>• Once you have added a college, you can complete and submit your application in the <u>My Colleges</u> tab.<br>We are here to help you every step of the way! If you run into any questions or you need some help, check out our 24/7 <u>Applicant</u><br><u>Solutions Center</u> or <u>contact us</u> at any time. | How many colleges can 1<br>add to my Deabhoard?<br>Common App member<br>colleges have stipulated<br>that applicants may add up<br>to 01 colleces. The collece<br><u>Reat most</u><br>I already submitted, can 1<br>change some of my<br>answers?<br>You can return at any time<br>and change your answer to<br>any question in the<br>Common Apa tab for finume |

4. Select **Common App** and enter information for all sections in the side navigation. Make sure you select the correct school's name in the Education section. Many high schools have similar names.

| Dashboard My Colle                                        | eges Common App College Search Financial Aid                                                      |        |
|-----------------------------------------------------------|---------------------------------------------------------------------------------------------------|--------|
| Common App<br>Profile                                     | Profile                                                                                           | view   |
| Family                                                    | Personal Information                                                                              | $\sim$ |
| Education<br>Testing<br>Activities                        | Legal first/given name* Claudia                                                                   |        |
| Writing<br>Courses &<br>Grades<br>0 college(s)<br>require | Would you like to share a different first name that people call you?<br>Yes<br>No<br>Clear answer |        |

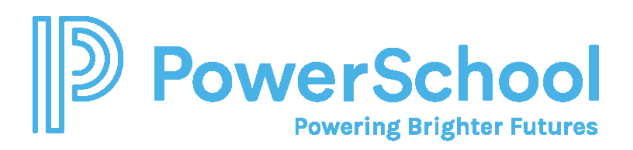

5. Select **College Search** and add at least one college. You cannot complete the FERPA release without having at least one college on your list.

| Colle                          | ege Search                                                                                                    | Application Requirements       |
|--------------------------------|----------------------------------------------------------------------------------------------------|--------------------------------|
| College o                      | r City Name                                                                                                    |                                |
| 1                              |                                                                                                    |                                |
| Sanarata m                     | ultiple search terms with a comma e.g.; Washington Boston                                                                           |                                |
| Separate m                     | nultiple search terms with a comma, e.g.: Washington, Boston                                                                        |                                |
| Separate m                     | uultiple search terms with a comma, e.g.: Washington, Boston<br>ore filters                                                         |                                |
| Separate m                     | nultiple search terms with a comma, e.g.: Washington, Boston<br>ore filters                                                         | Sort by: College Name          |
| Separate m<br>M<br>1073 result | nultiple search terms with a comma, e.g.: Washington, Boston<br>ore filters ts Aberystwyth University Aberystwyth, Ceredigion - GBR | Sort by: College Name<br>+ Add |

6. Select **My Colleges** to review the contact information, deadlines, and more for each college on your list.

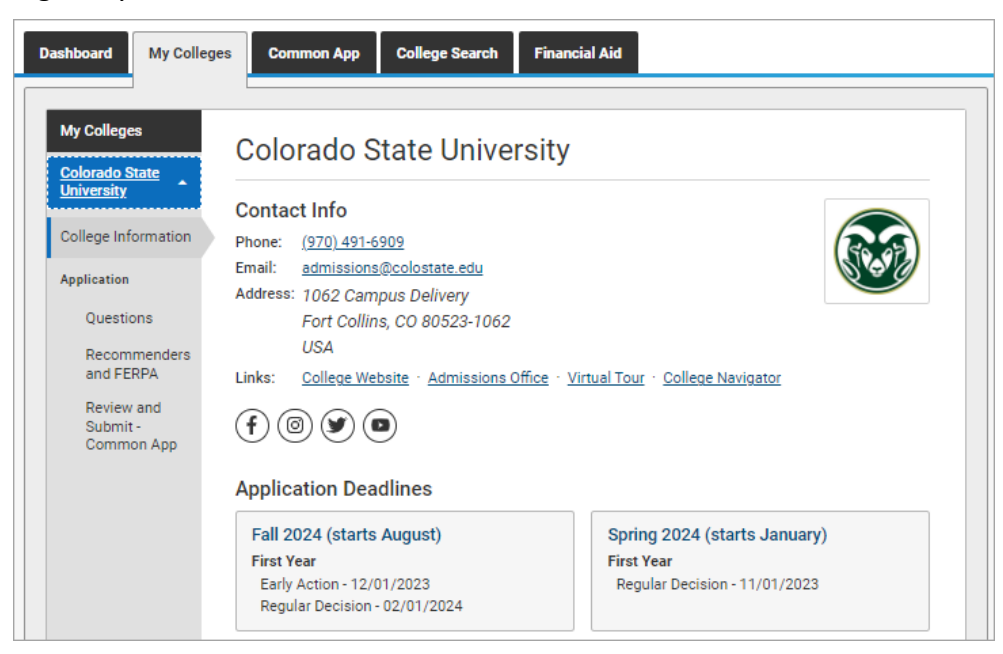

7. From Application on My Colleges:

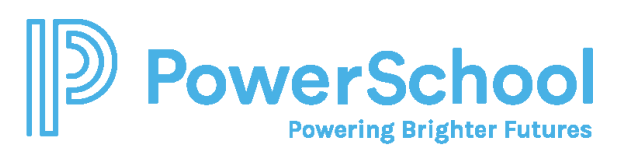

a. Select **Recommenders and FERPA** and complete the FERPA release authorization.

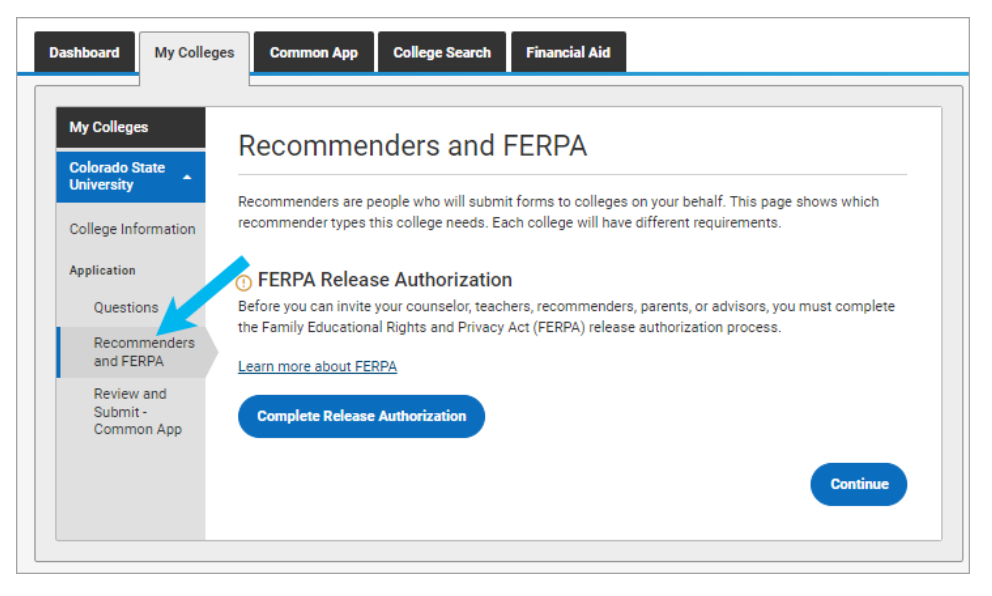

b. Review the Recommenders and FERPA Information. You will invite counselors and teachers from Naviance Student. Download PDF forms from here if needed.

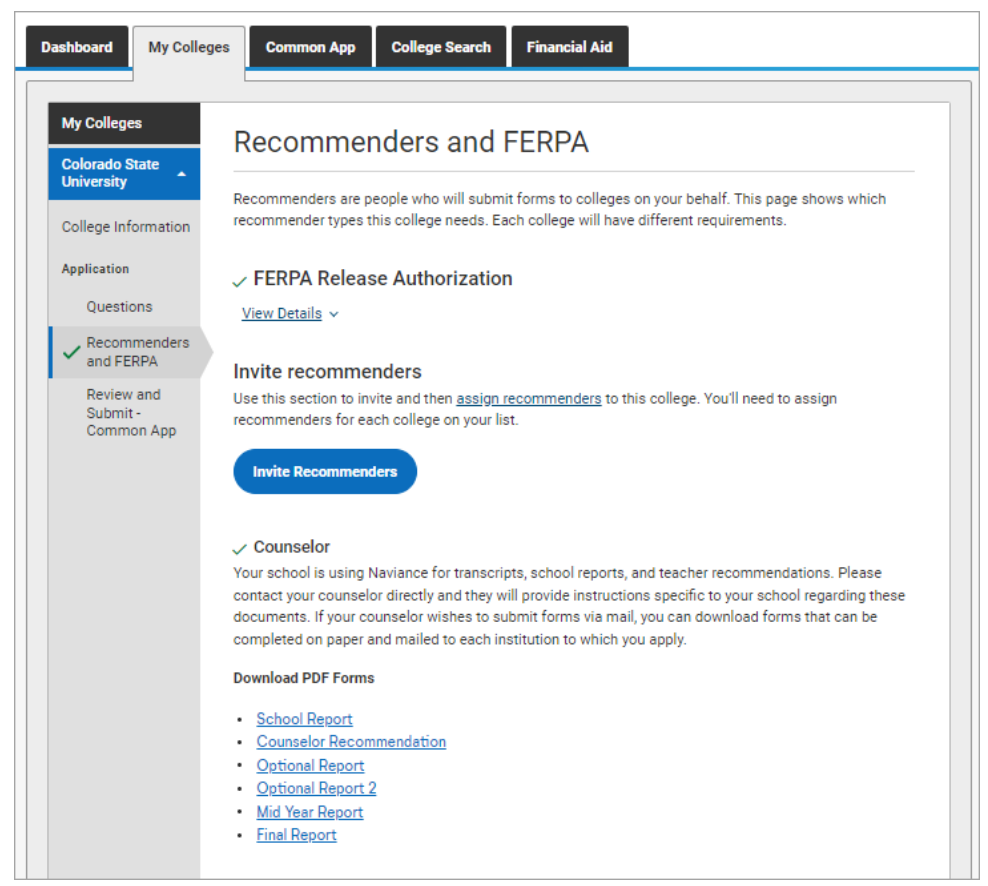

8. Log in to Naviance Student, select Colleges and choose Colleges I'm Applying To.

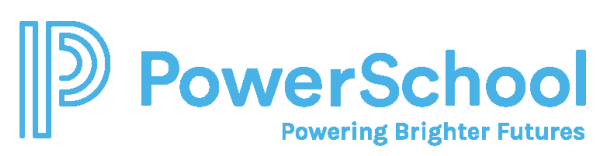

|                           |                     | Colleges                  | -                                                     |
|---------------------------|---------------------|---------------------------|-------------------------------------------------------|
| College Home              | Research Colleges   | Apply to College          | Scholarships & Money<br>College-Specific Scholarships |
| SuperMatch College Search | College Visits      | Manage Transcripts        | National Scholarship Search                           |
| College Match             | College Compare     | Letters of Recommendation | Scholarship Search                                    |
| College Events            | College Resources   | Test Scores               | Favorite Scholarships                                 |
| Scattergrams              | Acceptance History  |                           |                                                       |
| Advanced College Search   | Enrichment Programs |                           |                                                       |
| College Lookup            | College Maps        |                           |                                                       |

## 9. Click Match Accounts.

|                                                                                                    | Home Self-Discovery                   | Courses Careers     | Colleges Planner | 🖤 🗸 📮 🔯 🕐 About Me y 🛛 LOG OUT                               |
|----------------------------------------------------------------------------------------------------|---------------------------------------|---------------------|------------------|--------------------------------------------------------------|
| Colleges I'm applying to                                                                                                |                                       |                     |                  | Search for colleges                                          |
| It looks like you are not currently able to apply to Commo<br>Match your Common App account to Naviance Student account | n App schools.<br>Int to get started. |                     |                  | Match Accounts                                               |
|                                                                                                    |                                       |                     |                  | 🚹 Manage Transcripts 📲 Application Milestones 🛛 📠 Compare Me |
|                                                                                                    | \star = extende                       | d profile available |                  |                                                              |
| College that I'm attending:<br>N/A                                                                                      |                                       |                     |                  |                                                              |

10. Sign in to your Common App account with the email and password you used to create your Common App account.

| We know                     | w there is a lot of uncertainty surrounding the                                                      |
|-----------------------------|----------------------------------------------------------------------------------------------------|
| ongoing                     | situation with the Coronavirus. The Common                                                           |
| App tear                    | m is here to support you, as always, 24/7/365,                                                       |
| and you                     | can reach us at recovery@commonapp.net.                                                              |
| Con                         | nect your Common App                                                                                 |
| First year s<br>below to si | student? Great! Enter your email and password<br>ign in, or <u>create an account</u> to get started. |
|                             | * Indicates required fields.                                                                         |
| Email *                     |                                                                                                    |
|                             |                                                                                                    |
| Password                    | *                                                                                                    |
|                             |                                                                                                    |
|                             | Forgot password?                                                                                     |
|                             | Sign in                                                                                              |
|                             | Need help?                                                                                           |
|                             | · · · · · · · · · · · · · · · · · · ·                                                                |

11. Review the information, select I agree, and then click **Connect** to match your accounts.

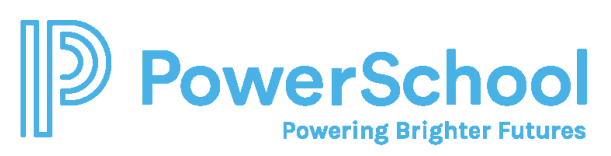

|     | Hi, the second                                                 |
|-----|----------------------------------------------------------------|
| By  | checking the box below you will enable to access certain       |
| inf | ormation from your Common App account that is necessary        |
| for | integration and processing.                                    |
| lfv | you authorize this connection, you will be granting permission |
| to  | to:                                                            |
|     |                                                                |
| :   | See the status of your applications and recommendations        |
| 1   | submitting recommendations on your behalf                      |
|     |                                                                |
| C   | l agree *                                                      |
|     |                                                                |
|     |                                                                |
|     |                                                                |

- Colleges from your Common App account are automatically added to your Colleges I'm Applying To list in Naviance Student.
- Request transcripts for your Common App colleges according to your high school's instructions.

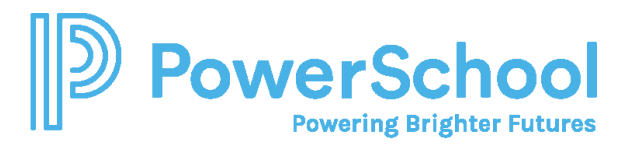